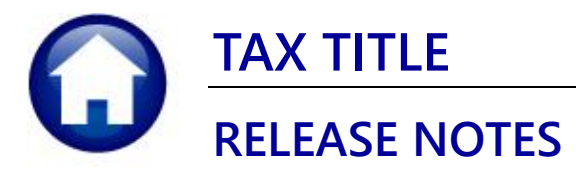

# **MARCH 2022**

This document explains new product enhancements added to the **ADMINS Unified Community (AUC)** for Windows **TAX TITLE** system.

## **CONTENTS**

| 1 | REP   | ORTS                                                                 | 2  |
|---|-------|----------------------------------------------------------------------|----|
|   | 1.1   | #11368 Tax Title - As of a Date Report [Enhancement]                 | 2  |
|   | 1.2   | #11383 Tax Title Balances as of (Trial Balance) Report [Enhancement] | 3  |
| 2 | TAB   | LES [ENHANCEMENT]                                                    | 4  |
|   | 2.1   | Additional Fees –Edit List                                           | 4  |
| 3 | ΤΑΧ   | TITLE ACCOUNT STATEMENTS PROCESS                                     | 5  |
|   | 3.1   | Restart Process                                                      | 5  |
|   | 3.2   | Tax Title Account Statement Form Text                                | 6  |
|   | 3.3   | Select Parcels with Outstanding Balances                             | 7  |
|   | 3.3.1 | L Rerun the Selection Step                                           | 8  |
|   | 3.4   | Edit Work File                                                       | 8  |
|   | 3.5   | Edit List                                                            | 9  |
|   | 3.6   | Print Account Statements                                             | 9  |
|   | 3.6.1 | L Sample Statement                                                   | 10 |
|   | 3.7   | Attachment Step                                                      | 11 |
|   | 3.7.1 | L Select Yes to Attach                                               | 11 |
|   | 3.7.2 | 2 Select No to Attach                                                | 11 |
| 4 | HELF  | P REFERENCE LIBRARY                                                  | 12 |
|   | 4.1   | New or Updated Documents                                             | 12 |
|   |       |                                                                      |    |

## **1 REPORTS**

| [AUC] 4963-Repo         | ort Library Tax Title / Deferral                                                      |        |                    |   |          |
|-------------------------|---------------------------------------------------------------------------------------|--------|--------------------|---|----------|
| Goto                    | Report Library Tax Title / Deferral                                                   |        |                    |   |          |
| Actions                 | Report Name<br>11368-Tax Title - As Of a Date                                         |        | port<br>Run<br>Run | Â |          |
|                         | 11383-Tax Title Balances as of (Trial Ba                                              | lance) | Run<br>Run         |   |          |
| Report Categories       | 5991-Deferral Form 410                                                                | Sample | Run                |   |          |
| 1 Collection Reports    | 11386-Jax Jitle/Deferred Redeemed Parcels<br>11401-Tax Title Transaction History List | Sample | Run                |   |          |
| 3 Other Reports         | 11402-Tax Title Transaction Summary                                                   | Sample | Run                |   |          |
| 4 TT / Deferral Reports | 11403-Continue Municipal Lien Form 291<br>5914-Tax Taking Form 410                    | Sample | Run                |   |          |
|                         | 11390-Tax Title Account Profile                                                       | Sample | Run                |   |          |
|                         | 5224-TI - Rossible Candidates and Exclusions                                          | Sample | Pup                |   |          |
|                         | 5815-Parcels by Tax Title Type                                                        | Sample | Run                |   |          |
|                         | 5223-Parcel Flag Edit List                                                            | Sample | Run                |   |          |
|                         |                                                                                       |        |                    |   |          |
|                         |                                                                                       |        |                    |   | RCRPTLIB |

ADMINS added an "Original Taking Bill Year" column to the Excel® version of the #11368 Tax Title - As of a Date Report & all versions of the #11383 Tax Title Balances as of (Trial Balance) Report.

This is helpful for parcels with an original taking date that is not in the same fiscal year as the taking. The report # was added to the resulting report names to make it easier to find when retrieving output.

The Original Taking BILL Year is the Bill Year

that is being put into tax title and could be different from the calendar year and the fiscal year

## 1.1 #11368 Tax Title - As of a Date Report [Enhancement]

This additional column is available on the **Excel**<sup>®</sup> version of the report. Physical page size limitation does not allow for the additional column when run as Print/Preview/**PDF**<sup>®</sup>.)

|    | G. 4<br>File | <b>5 -</b> ♂ -<br>Home | ≂<br>Insert Page Lavout F                                                                                                    | Formulas Data Re                                                                                                    | view View ΩTell | T.<br>I me what you y | ax_Title_A | sof_14-Sep  | p-2021_ | l - Excel |             |             |                 |                     |
|----|--------------|------------------------|----------------------------------------------------------------------------------------------------|----------------------------------------------------------------------------------------------------|-----------------|-----------------------|------------|-------------|---------|-----------|-------------|-------------|-----------------|---------------------|
|    |              |                        |                                                                                                    |                                                                                                    |                 | ,,                    |            |             |         |           |             |             |                 |                     |
| N  | 41           |                        | $\times \checkmark f_x$                                                                                                    |                                                                                                    |                 |                       |            |             |         |           |             |             |                 |                     |
|    | Δ            | в                      | C                                                                                                    | D                                                                                                    | F               | F                     | G          | н           | 1       |           | к           | 1           | м               | N                   |
| 1  |              |                        | Ŭ                                                                                                    |                                                                                                    |                 |                       | Title      |             |         |           | N.          |             |                 |                     |
| 2  |              |                        |                                                                                                    |                                                                                                    |                 | Tax                   | nue        |             |         |           |             |             |                 |                     |
| 3  | Year         | Bill#                  | Owner Name                                                                                                    | Location                                                                                                    | Owner           | Charges               | Payments   | Adjustments | Refunds | Balance   | Accrued_Int | 14-Sep-2021 | Original_Taking | Last Assessed Value |
| 4  | 2019         | 006768-00              |                                                                                                    |                                                                                                    |                 | 2002.12               |            |             |         | 2002.12   | 109.70      | 2,111.82    |                 |                     |
| 5  | 2020         | 006768-00              |                                                                                                    |                                                                                                    |                 | 1515.92               |            |             |         | 1515.92   | 81.74       | 1,597.66    |                 |                     |
| 6  |              |                        | Total 0003-0001-000                                                                                                    | 2 244 FARM ST                                                                                                    |                 | 3518.04               |            |             |         | 3518.04   | 191.44      | 3,709.48    | 5/12/2021       | 473,50              |
| 7  | 2002         | 006781-00              | and the second second sec | and the second second s |                 | 85.44                 |            |             |         | 85.44     | 249.99      | 335.43      |                 |                     |
| 8  | 2003         | 006781-00              |                                                                                                    |                                                                                                    |                 | 100.75                |            |             |         | 100.75    | 294.04      | 394.79      |                 |                     |
| 9  | 2004         | 006781-00              |                                                                                                    |                                                                                                    |                 | 105.39                |            |             |         | 105.39    | 290.41      | 395.80      |                 |                     |
| 10 | 2005         | 006781-00              | COMPTON PROF. C.                                                                                                    | and the second second s |                 | 104.8                 |            |             |         | 104.8     | 272.09      | 376.89      |                 |                     |

Figure 1 Before – only the Original Taking Date was shown

| E 5 - C - ∓<br>File Home Insert | ne what you want | to do    | Tax_Tit     | le_Asof_113 | 69_02032022 | 2_MUPDEV5[2] | ] - Excel   |                  |             | T                |
|---------------------------------|------------------|----------|-------------|-------------|-------------|--------------|-------------|------------------|-------------|------------------|
| S56 · : ×                       |                  | 0        |             |             |             |              |             | М                | N           |                  |
| C                               | F                | G        | н           | -           | J           | к            | L           | _                |             | P (              |
| 1                               |                  |          |             |             |             |              |             | -                |             |                  |
| 3                               |                  |          |             |             |             |              |             | Oniginal         | Onininal    |                  |
| 4 Parcel# Lu                    | Charges          | Payments | Adjustments | Refunds     | Balance     | Accrued Int  | 03-Feb-2022 | Unginai          | Unginai     | alue TT Attorney |
| 5 Parcel 0003-0003-0000         | 1643.94          |          |             |             | 1643.94     | 106.65       | 5 1,7       | 50.5 Taking Year | Taking Date | 1,900            |
| 6 Parcel 0004-0014-0000         | 6930.99          |          |             |             | 6930.99     | 449.66       | 3 7,3       | 80.6             | 0/0/2024    | 6,600            |
| 7 Parcel 0004-0033-0000         | 2769.66          |          |             |             | 2769.66     | 4,317.11     | 7,0         | 86.7             | 9/6/2021    | 9,300            |
| Parcel 0004-043B-0000           | 1878.25          |          |             |             | 1878.25     | 4,095.11     | 5,9         | 73.3 2020        | 9/8/2021    | 4,700            |
| Parcel 0007-0002-0000           | 1308.49          |          |             |             | 1308.49     | 894.60       | 2,2         | 03.0             | 7/4/0004    | 6,400 LCCP       |
| 0 Parcel 0007-0009-0000         | 721.74           | 640      |             |             | 81.74       | 3.51         |             | 85.2             | 7/1/2001    | 0,500            |
|                                 |                  |          |             |             |             |              |             | 1992             | 10/30/1992  |                  |
|                                 |                  |          |             |             |             |              |             | 2013             | 7/28/2014   |                  |
|                                 |                  |          |             |             |             |              |             | 2020             | 9/8/2021    |                  |

Figure 2 After – the Original Taking Bill Year and Original Taking Date are listed

## **1.2** #11383 Tax Title Balances as of (Trial Balance) Report [Enhancement]

| File    | <b>ح ک</b><br>на | ्रे - =<br>ome Insert Pag | je Layout Fo | rmulas [ | Data Revi | iew Vie  | Baland<br>w Q Tell me what you | eAsOf_   | 70_14-Sep-2  | 2021_   | \[1].xml - | Excel           |          |                       |        |      |          |         |      |         |
|---------|------------------|---------------------------|--------------|----------|-----------|----------|--------------------------------|----------|--------------|---------|------------|-----------------|----------|-----------------------|--------|------|----------|---------|------|---------|
| R18     |                  | • : × •                   | fx           |          |           |          |                                |          |              |         |            |                 |          |                       |        |      |          |         |      |         |
|         | A                | в                         | с            |          | D         | E        | F                              | G        | н            | 1.1     | J          | к               | L        | N                     | Λ      |      | N        |         |      | 0       |
| 1 Bill# |                  | Owner                     | Location     | Parcel   |           | Category | Description                    | Charges  | Abate_Deduct | Adj-Oth | Refunds    | <b>Payments</b> | Balance  | Original              | Taking | Last | Assessed | Value   | TT A | ttorney |
| 2       |                  |                           |              |          |           | 01       | Tax                            | 1,848.37 |              |         |            |                 | 1,848.37 |                       |        |      |          | _       |      |         |
| 3       |                  |                           |              |          |           | 30       | Advertising Fee                | 32.75    |              |         |            |                 | 32.75    |                       |        |      |          |         |      |         |
| 4       |                  |                           |              |          |           | 33       | Demand                         | 5.00     |              |         |            |                 | 5.00     |                       |        |      |          |         |      |         |
| 5       |                  |                           |              |          |           | 34       | Advertising Prep Fee           | 10.00    |              |         |            |                 | 10.00    |                       |        |      |          |         |      |         |
| 6       |                  |                           |              |          |           | 35       | Instrument of Taking Pre       | 106.00   |              |         |            |                 | 106.00   |                       |        |      |          |         |      |         |
| 7       |                  | Total Bill Year: 2019     |              |          |           |          | Ŭ                              | 2.002.12 |              |         |            |                 | 2.002.12 |                       |        |      |          |         |      |         |
| 8       |                  |                           |              |          |           | 01       | Тах                            | 1 510 92 |              |         |            |                 | 1 510 92 |                       |        |      |          |         |      |         |
| 9       |                  |                           |              |          |           | 33       | Demand                         | 5.00     |              |         |            |                 | 5.00     |                       |        |      |          |         |      |         |
| 10      |                  | Total Bill Year: 2020     |              |          |           |          | 5 official of                  | 1,515,92 |              |         |            |                 | 1.515.93 |                       |        |      |          |         |      |         |
| 11 0067 | 68-00            |                           |              | 0003 -0  | 001 -0002 |          |                                | 3,518.04 |              |         |            |                 | 3,518.04 | 5/12/202 <sup>.</sup> | 1      |      | 4        | 173,500 | CITY |         |
| 10007   | 00-00            |                           |              | 0003 -0  | 001 -0002 |          |                                | 0,018.04 |              |         |            |                 | 0,018.04 | 3/12/202              | 1      |      |          | 13,000  | CIT  |         |

Figure 3 Before – only the Original Taking Date was shown

The additional column is available on the Excel® version of the report:

| <b>⊟</b> 5 | * C* +                              |                 |             |             |                          |          | Bal   | lanceA | sOf_7(  | 0_11383 | 3_020420 | )22_MU   | PDEV5[2] - Exc | el          |         |             |
|------------|-------------------------------------|-----------------|-------------|-------------|--------------------------|----------|-------|--------|---------|---------|----------|----------|----------------|-------------|---------|-------------|
| File       | Home Insert Page Layout             | Formulas Data F | Review View | 🛛 Tell me v | /hat you want to do      |          |       |        |         |         |          |          |                | -           |         |             |
|            |                                     |                 |             |             |                          |          |       |        |         |         |          |          |                |             |         |             |
| U43        | $\bullet$ : $\times \checkmark f_x$ |                 |             |             |                          |          |       |        |         |         |          |          | M              | N           |         |             |
| A IN       | в                                   | с               | D           | E           | F                        | G        |       | н      | 1       | J       | к        | L        | Original       | Original    |         | р           |
| 1          |                                     |                 |             |             |                          |          |       |        |         |         |          |          | Taking Year    | Taking Date |         |             |
| 2 Bill#    | Owner                               | Location        | Parcel      | Category    | Description              | Charges  | Abate | Deduct | Adj-Oth | Refunds | Payments | Balance  |                |             | d Value | TT Attorney |
| 3          |                                     |                 |             | 01          | Tax                      | 1,480.06 |       |        |         |         |          | 1,480.06 |                |             |         |             |
| 4          |                                     |                 |             | 30          | Advertising Fee          | 42.88    |       |        |         |         |          | 42.88    |                |             |         |             |
| 5          |                                     |                 |             | 33          | Demand                   | 5.00     |       |        |         |         |          | 5.00     |                |             |         |             |
| 6          |                                     |                 |             | 34          | Advertising Prep Fee     | 10.00    |       |        |         |         |          | 10.00    |                |             |         |             |
| 7          |                                     |                 |             | 35          | Instrument of Taking Pre | 106.00   | 1     |        |         |         |          | 106.00   |                |             |         |             |
| 8          | Total Bill Year: 2020               |                 |             |             |                          | 1,643.94 | ł.    |        |         |         |          | 1,643.94 |                |             |         |             |
| 9 001007-  | 00                                  |                 |             |             |                          | 1,643.94 | 1     |        |         |         |          | 1,643.94 |                |             | 431,900 |             |
| 10         |                                     |                 |             |             |                          |          |       |        |         |         |          |          | 1              |             |         |             |
| 11         |                                     |                 |             | 01          | Тах                      | 6 767 11 |       |        |         |         |          | 6 767 11 |                |             |         |             |
| 12         |                                     |                 |             | 30          | Advertising Fee          | 42.88    |       |        |         |         |          | 42.88    | 2020           | 9/8/2021    |         |             |
| 13         |                                     |                 |             | 33          | Demand                   | 5.00     |       |        |         |         |          | 5.00     |                |             |         |             |
| 14         |                                     |                 |             | 34          | Advertising Pren Fee     | 10.00    |       |        |         |         |          | 10.00    |                |             |         |             |
| 15         |                                     |                 |             | 35          | Instrument of Taking Pre | 106.00   |       |        |         |         |          | 106.00   |                |             |         |             |
| 16         | Total Bill Year: 2020               |                 |             |             |                          | 6.930.99 |       |        |         |         |          | 6,930,99 |                |             |         |             |
| 17 001035  | 00                                  |                 |             |             |                          | 6 930 99 |       |        |         |         |          | 6 030 00 |                |             | 356 600 |             |
| 40         |                                     |                 |             | -           |                          | 0,000.00 | -     |        |         |         |          | 0,000.00 |                |             | 330,000 |             |
| 18         |                                     |                 |             |             |                          |          |       |        |         |         |          |          |                |             |         |             |
|            |                                     |                 |             |             |                          |          |       |        |         |         |          |          |                |             |         |             |
|            |                                     |                 |             |             |                          |          |       |        |         |         |          |          |                |             |         |             |
|            |                                     |                 |             |             |                          |          |       |        |         |         |          |          |                |             |         |             |
|            |                                     |                 |             |             |                          |          |       |        |         |         |          |          |                |             |         |             |
|            |                                     |                 |             |             |                          |          |       |        |         |         |          |          | 2020           | 9/8/2021    |         |             |

#### Figure 4 After – the Original Taking Bill Year and Original Taking Date are listed

| Sector File Edit File | aland         | eAsOf_70_14-Sep-2021     |                  |                           |                   |                           |                       |         |             |               |             |
|-----------------------|---------------|--------------------------|------------------|---------------------------|-------------------|---------------------------|-----------------------|---------|-------------|---------------|-------------|
| Courier New           | onnac         | ▼ 8 ▼ B I U              | • E ##           | E = = 🐣                   |                   |                           |                       |         |             |               |             |
| 11383-TTTR            | NHIS_         | SYCAT_ASOF.REP Printed   | 14-Sep-2021 at 1 | 4:55:55<br>Tax            | C:<br>Title Balar | ity of ADMI<br>nces as of | NS<br>(Trial Balance) |         |             |               | Page 1      |
| Bill Type:            | 70            | Tax Title                |                  | as of 14-Sep-20           | 021               |                           |                       |         |             | Test Dessered |             |
| Bill#                 | Owne:<br>Cate | r and Address<br>gory    | Charges          | Abatements/<br>Deductions | Adj-Oth           | Refunds                   | Payments              | Balance | Taking      | Value         | TT_Attorney |
| 006768-00             |               |                          |                  |                           |                   |                           |                       |         |             |               |             |
|                       | 0003          | -0001 -0002              |                  |                           |                   |                           |                       |         |             |               |             |
| 1                     | 01            | Tax                      | 1848.37          |                           |                   |                           |                       | 1848.37 |             |               |             |
| 1                     | 30            | Advertising Fee          | 32.75            |                           |                   |                           |                       | 32.75   |             |               |             |
| 1                     | 34            | Advertiging Prep Fee     | 10.00            |                           |                   |                           |                       | 10.00   |             |               |             |
|                       | 35            | Instrument of Taking Pre | 106.00           |                           |                   |                           |                       | 106.00  |             |               |             |
| *** Total             | *** B         | ill Year: 2019           | 2002.12          |                           |                   |                           |                       | 2002.12 |             |               |             |
|                       | 01            | -<br>Tax                 | 1510.92          |                           |                   |                           |                       | 1510.92 |             |               |             |
|                       | 33            | Demand                   | 5.00             |                           |                   |                           |                       | 5.00    |             |               |             |
| *** Total             | *** B         |                          | 1515.92          |                           |                   |                           |                       | 1515.92 |             |               |             |
|                       |               | -<br>Total:              | 3518.04          |                           |                   |                           |                       | 3518.04 | 12-May-2021 | 4             | 73500 CITY  |

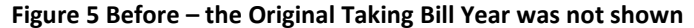

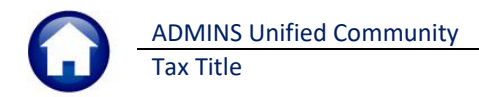

The additional column is also available on the Print/Preview/PDF® version of the report:

| - TedRE - B | alan  | ceAsOf_70_11383_020420   | 22_MUPDEV5     | [1]                       |                |                |                |         |             |             |                    |
|-------------|-------|--------------------------|----------------|---------------------------|----------------|----------------|----------------|---------|-------------|-------------|--------------------|
|             | onnac |                          |                |                           |                |                |                |         |             |             |                    |
| Courier New |       | - 8 - <u>B / U</u>       |                |                           |                |                |                |         |             |             |                    |
| 11202-7770  | NUTC  | BYCAT AGON DED Drinted   | 04-Feb-2022 at | 10-10-08 by MURD          | PUE            |                |                |         |             |             | Page 1             |
| 11303 1116  |       | DIGAL_ADDI.KEF FILMOU    | 04 7ED 2022 80 | 10.10.00 by 10PD          | 2.5            |                |                |         |             |             | raye 1             |
|             |       |                          |                |                           | Tax Title Bala | inces as of (1 | frial Balance) |         |             |             |                    |
| Bill Type:  | 70    | Tax Title                |                | as of 02042022            |                |                |                |         |             |             |                    |
|             |       |                          |                |                           |                |                |                |         | Original    | Original    |                    |
| Bill#       | Owne  | r and Address            | Charges        | Abatements/<br>Deductions | Adj-Oth        | Refunds        | Payments       | Balance | Taking Year | Taking Date | d<br>e TT Attornev |
|             |       |                          |                |                           |                |                |                |         |             |             |                    |
| 001007-00   |       |                          |                |                           |                |                |                |         |             |             |                    |
|             |       |                          |                |                           |                |                |                |         |             |             |                    |
|             | 01    | Tax                      | 1480.06        |                           |                |                |                | 1480.06 |             |             |                    |
|             | 30    | Advertising Fee          | 42.88          |                           |                |                |                | 42.88   |             |             |                    |
|             | 33    | Demand                   | 5.00           |                           |                |                |                | 5.00    |             |             |                    |
|             | 34    | Advertising Prep Fee     | 10.00          |                           |                |                |                | 10.00   |             |             |                    |
|             | 35    | Instrument of Taking Pre | 106.00         |                           |                |                |                | 106.00  |             |             |                    |
| AAA Total   | *** 0 |                          | 1642 94        |                           |                |                |                | 1642 94 |             |             |                    |
| Total       |       |                          | 1043.54        |                           |                |                |                | 1043.34 |             |             |                    |
|             |       |                          |                |                           |                |                |                |         |             |             |                    |
|             |       | Total:                   | 1643.94        |                           |                |                |                | 1643.94 |             |             | 0                  |
|             |       |                          |                |                           |                |                |                |         | 1           |             |                    |
|             |       |                          |                |                           |                |                |                |         |             |             |                    |
|             |       |                          |                |                           |                |                |                |         |             |             |                    |
|             |       |                          |                |                           |                |                |                |         |             |             |                    |
|             |       |                          |                |                           |                |                |                |         | 2020        | 08-sep-2021 |                    |

Figure 6 After – the Original Taking Bill Year and Original Taking Date are listed

[BLG-SUP-SAPLAUC-1437]

## 2 TABLES [Enhancement]

**ADMINS** added a Fee/GL Post Date column to the #11352 Additional Fee Edit List report. This provides an opportunity to check the edit list and anticipated posting date prior to posting to be sure it will post to the correct date.

## 2.1 Additional Fees – Edit List

To access the screen, from the menu, select:

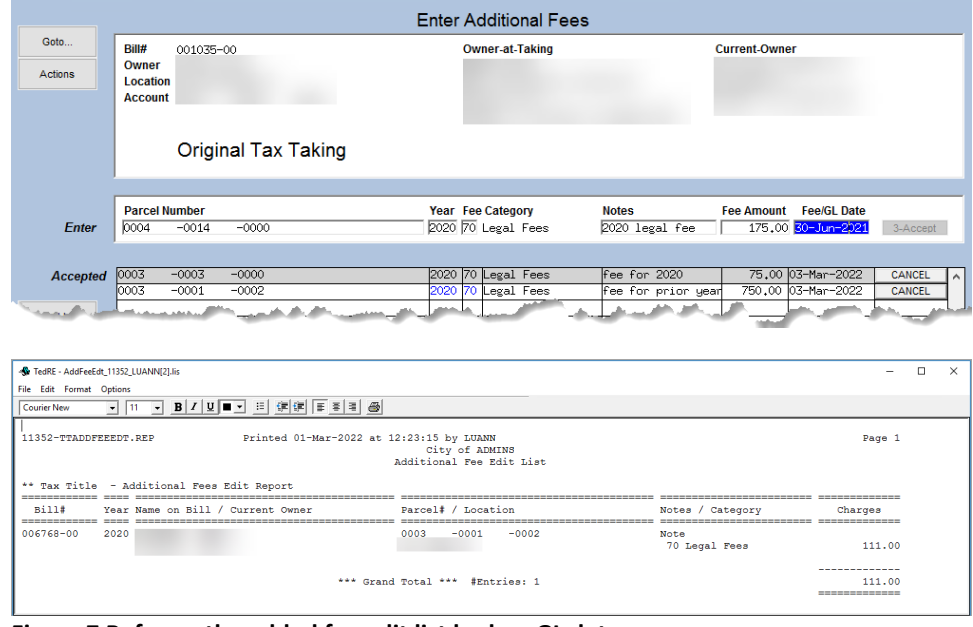

#### Collections > Tax Title > Enter Additional fees

Figure 7 Before – the added fee edit list had no GL date

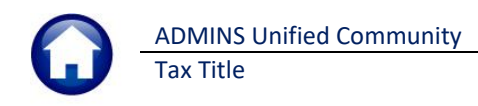

| TedRE - AddFeeEdt_11352                                                   |                                                                               |                                       |                                             | -                |  |
|---------------------------------------------------------------------------|-------------------------------------------------------------------------------|---------------------------------------|---------------------------------------------|------------------|--|
| Courier New • 11 • B / U                                                  |                                                                               |                                       |                                             |                  |  |
| <br>11352-TTADDFEEEDT.REP                                                 | Printed 01-Mar-2022 at 15:25:22 by WENDY<br>City of ADMI<br>Additional Fee Ed | NS<br>it List                         |                                             | Page 1           |  |
| ** Tax Title - Additional Peac<br>Bill4 Ye<br>001007-00 20<br>02-Mar-2022 | it Report on Bill / Current Owner  Parcel8 / 0003 Grand Total ***             | Location<br>0003 -0000<br>#Entries: 1 | Notes / Category<br>test 2<br>70 Legal Fees | Charges<br>80.00 |  |

Figure 8 After – column with Fee/GL Date

[ADM-AUC-TT-3870]

#### TAX TITLE ACCOUNT STATEMENTS PROCESS 3

To begin, from the menu, select:

#### Collections > Tax Title > Tax Title Account Statements

| [AUC] 11421-Tax Title Account Sta        | tements     |             |                |         | ×  |
|------------------------------------------|-------------|-------------|----------------|---------|----|
| Tax Title Accoun                         | t Statement | ts          |                |         |    |
| Description                              | Date        | Start       | End            | Success |    |
| Restart Process                          |             |             |                |         |    |
|                                          |             |             |                |         |    |
| Tax Title Account Statement Form Text    | 02-Mar-2022 | 17:19:10.52 | 17:19:10.52    | 2 🗹     |    |
|                                          |             |             |                |         |    |
| Select Parcels with Outstanding Balances | 01-Mar-2022 | 12:43:07.45 | 12:43:11.49    | 5 🗹     |    |
| Edit Work File                           | 01-Mar-2022 | 15:51:34.93 | 15:51:35.23    |         |    |
| Account Statement Edit List              | 01-Mar-2022 | 15:51:53.53 | 15:51:53.53    | 3 🗹     |    |
| Print Account Statements                 | 02-Mar-2022 | 09:31:25.15 | 09:31:32.12    | 2 🗹     |    |
| Attach Account Statements                |             |             |                |         |    |
|                                          |             |             |                |         |    |
|                                          |             |             |                |         |    |
|                                          |             | TTACCSTN    | 1T-Single User |         | UP |

The steps menu will guide the "single user" process, meaning that if the user "Jane" begins the process, only "Jane" will be able to complete the process.

This allows sites with multiple staff members to each run the process without interfering with one another. The steps are described in the sections below.

## 3.1 Restart Process

The first step is labelled

Restart Process

; use this step to discard any work in process and begin again. The default radio button is set to "O No"; be sure to select the "O Yes" radio button to clear the Date, Start, End, and Success indicators from the steps to start from scratch.

| Task 11422: Restart Process                | × |
|--------------------------------------------|---|
| Restart Process                            |   |
| Are you sure? <ul> <li>No O Yes</li> </ul> |   |
|                                            |   |
|                                            |   |
| Lookup OK Cancel Clear All                 |   |

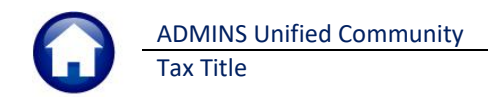

## 3.2 Tax Title Account Statement Form Text

Edit the text that will appear on the statements using this step. There are 20 fields, each 60 characters, to enter the "body" of the letter to be sent to each owner. In addition, there are five fields that will print as a "closing" at the bottom of each letter. Click on the **Tax Title Account Statement Form Text** button to access the screen:

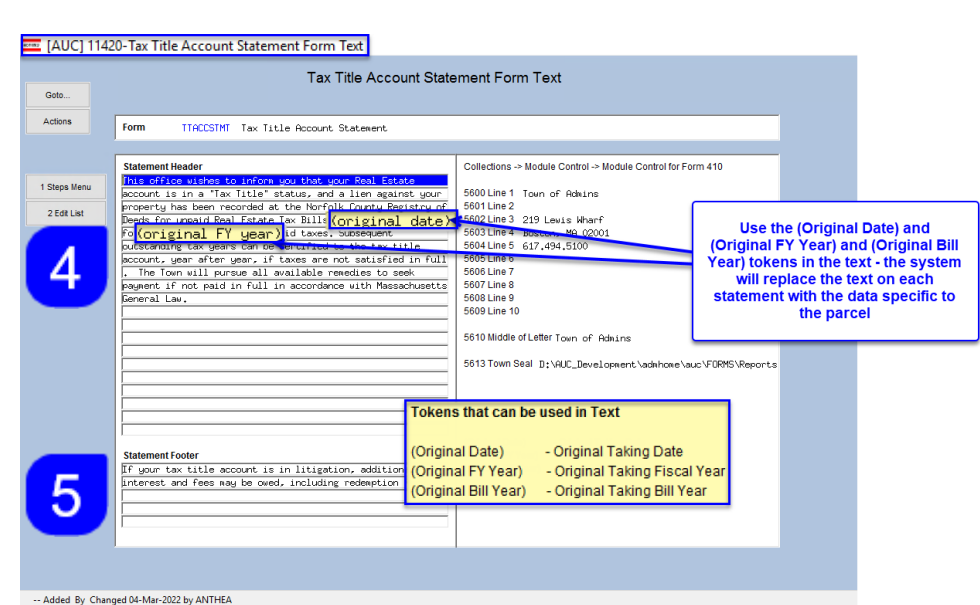

There are three "tokens" used to customize the text in the body of the letter so that each statement can have a unique "Original Date", "Original Bill Year", and "Original Fiscal Year" referenced\* in the body of the letter.

Use the tokens by entering (Original Date), (Original FY Year) or (Original Bill Year) \**use parenthesis to tell the process to substitute the value*.

Figure 9 The Tax Title Account Statement Form Text screen

The (Original Date) means original tax taking date. (Original FY Year) is the fiscal year that the original taking was done. The (Original Bill Year) token is the bill year for which the original taking was done.

In addition to the data entered on the form above, the statements also use data supplied in module control.

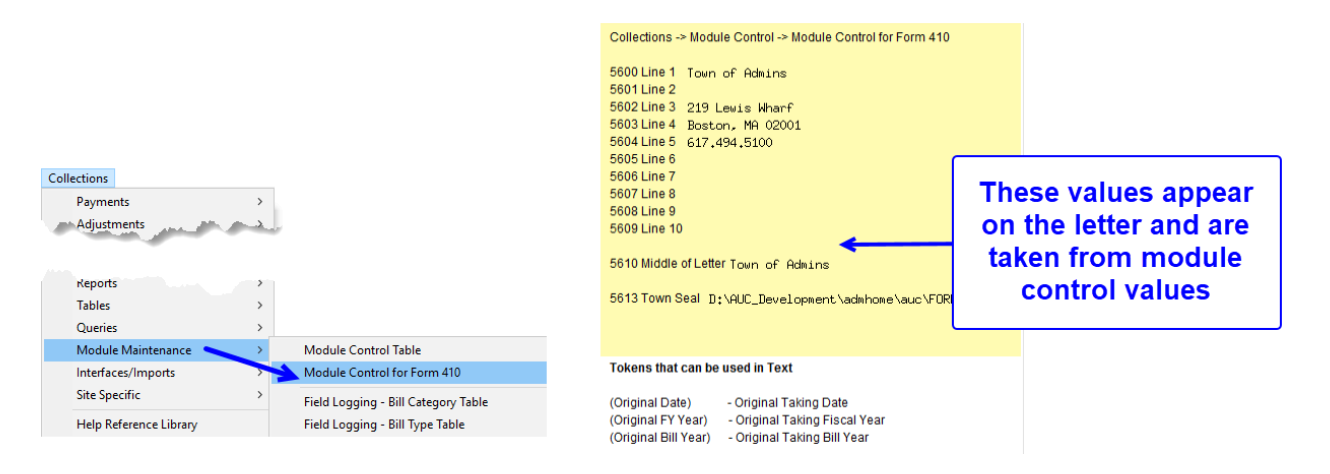

To make changes to the information listed on the screen, from the menu, select:

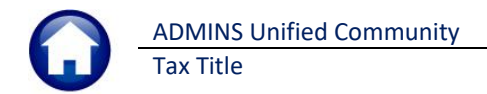

#### Collections Module Maintenance Module Control

|                                        | System Module C | ontrol                                      |             |    |
|----------------------------------------|-----------------|---------------------------------------------|-------------|----|
| Seg#Description                        |                 | lanswer                                     | Edit Button |    |
| 5600 Header Information Line #1        | 1               | Town of Admins                              | 1 Edit      |    |
| 5601 Header Information Line #2        |                 |                                             | 7           |    |
| 5602 Header Information Line #3        |                 | 219 Lewis Wharf                             |             | 1  |
| 5603 Header Information Line #4        |                 | Boston, MA 02001                            |             | 1  |
| 5604 Header Information Line #5        |                 | 617,494,5100                                |             |    |
| 5605 Header Information Line #6        |                 |                                             |             |    |
| 5606 Header Information Line #7        |                 |                                             |             | 7  |
| 5607 Header Information Line #8        |                 |                                             |             |    |
| 5608 Header Information Line #9        |                 |                                             |             | 1  |
| 5609 Header Information Line #10       |                 |                                             |             |    |
| 5610 Form 410 Information (Middle of L | etter)          | Town of Admins                              |             | יך |
| 5613 Town Seal                         |                 | D:\AUC_Development\admhome\auc\FORMS\Report |             | יר |

Figure 10 Module Control Values used on the Statement

## **3.3** Select Parcels with Outstanding Balances

Run the Select Parcels with Outstanding Balances step; the system will present this prompt; enter a dollar amount to include parcels with balances over the entered amount. Enter .01 to capture all the parcels with outstanding balances in a work file.

| Task 11423: Select Parcels with Outstanding Balances                                                      |  |  |  |  |  |  |
|----------------------------------------------------------------------------------------------------|--|--|--|--|--|--|
| Select Parcels with Outstanding Balances                                                                  |  |  |  |  |  |  |
| Include Parcels with Balances over \$× (enter .01 for all) 100.00                                         |  |  |  |  |  |  |
| Run as O Preview O Print O PDF © Excel<br>If Printing use Duplex @ Yes O No<br>Lookup OK Cancel Clear All |  |  |  |  |  |  |

The edit list below will be displayed as part of the selection step.

| 1   | ☐ ちィ ♂・ ÷ AccountStatement_11426_ <sup>nl-fixel</sup> |                          |                                       |                               |             |              |           |  |  |
|-----|-------------------------------------------------------|--------------------------|---------------------------------------|-------------------------------|-------------|--------------|-----------|--|--|
| F   | ile Home Insert Page Layo                             | out Formulas Data        | Review View Q Tell me what you        | want to do                    |             |              | Theresa C |  |  |
| 11  | 45 ▼ : X √ <i>f</i> ×                                 |                          |                                       |                               |             |              |           |  |  |
|     | A                                                     | В                        | С                                     | D                             | E           | F            | G         |  |  |
| 1   |                                                       |                          |                                       |                               | Original    |              |           |  |  |
| 2   | Parcel                                                | Location                 | Owner-at-Taking                       | Current-Owner                 | Taking-Date | Balance      |           |  |  |
| 127 | 0098-0083-0000                                        | LEDYARD ST               | SMITH MAURICE J JR                    | SMITH MAURICE J JR            | 7/2/2007    | 2,459.99     |           |  |  |
| 128 | 0098-0090-0000                                        | FLORIDA ST               | JONES GERALD R                        | ESTATE OF JONES GERALD R      | 12/1/1994   | 2,516.09     |           |  |  |
| 129 | 0098-0126-0000                                        | 93 SALISBURY ST          | GOOFY, GREGORY R                      | GOOFY, GREGORY R              | 9/25/2019   | 26,819.61    |           |  |  |
| 130 | 0098-0135-0000                                        | 111 PULASKI BV           | MICKEYMOUSE, STEVEN                   | MICKEYMOUSE, STEVEN           | 9/25/2019   | 5,019.55     |           |  |  |
| 131 | 0098-0156-0000                                        | 17 GABY LN               | POPEYE REALTY TRUST                   | POPEYE REALTY TRUST           | 6/30/2017   | 30,624.56    |           |  |  |
| 132 | 0098-084+-0000                                        | HUNT ST                  | SMITH MAURICE J JR                    | SMITH MAURICE J JR            | 7/2/2007    | 15,655.61    |           |  |  |
| 133 | 0098-085A-0000                                        | HUNT ST                  | SMITH MAURICE J JR                    | SMITH MAURICE J JR            | 7/2/2007    | 2,407.64     |           |  |  |
| 134 | 0101-0002-0005                                        | BOUND RD                 | DONALD DUCK, JUNIO R                  | ESTATE OF DONALD DUCK, JUNIOR | 9/16/2013   | 377.90       |           |  |  |
| 135 | 5                                                     | Total # Parcels 132      |                                       | Total Balance                 |             | 1,011,965.70 |           |  |  |
| 136 |                                                       |                          |                                       |                               |             |              |           |  |  |
| 137 | ·                                                     |                          |                                       |                               |             |              |           |  |  |
| 138 | Selection Legend:                                     |                          |                                       | 2                             |             |              |           |  |  |
| 139 |                                                       |                          |                                       | .5                            |             |              |           |  |  |
| 140 | Select Minimum Balance Amount:                        | 100.00                   |                                       |                               |             |              |           |  |  |
| 141 |                                                       |                          |                                       |                               |             |              |           |  |  |
| 142 | ** Balance doesnt include any NE\                     | V INTEREST that might be | calculated when statements are printe | d                             |             |              |           |  |  |
| 143 |                                                       |                          |                                       |                               |             |              |           |  |  |

## 3.3.1 Rerun the Selection Step

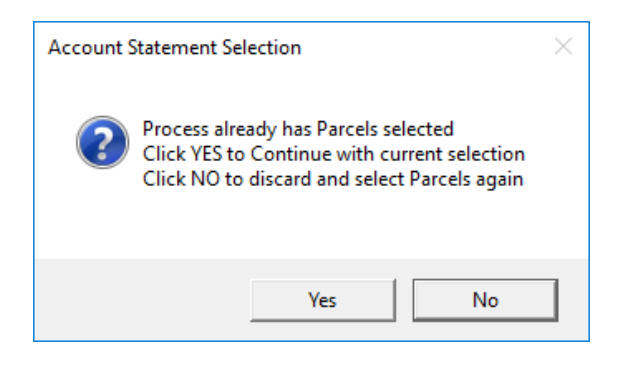

Change the criteria for the minimum balance amount and run the step again; the system will display this message:

Click **[Yes]** – to continue with the *currently selected parcels (will not select anything new)*. No edit list will be produced, and the system will return to the steps menu.

Click **[No]** – to discard what is already selected and run the process again. A new edit list will be produced.

## 3.4 Edit Work File

The Edit Work File button displays the multi-record selection screen. Sort the data by clicking on any of the three column header buttons: [5 Parcel], [6 Location], or [7 Current Owner]. Select the parcels that will receive a statement here. Note that the *balance displayed does not include new interest*.

If most parcels *should* receive a statement, use the [2 Select All] button first and then deselect records by clicking the Sel box to remove the checkmark for that record.

If most parcels *should not* receive a statement, click on [3 Deselect All] and then check I the boxes for the few that will receive a statement.

Additional information on a parcel is available via hover text on the Current Owner field.

When the selections are made, return to the steps menu using the [1 Steps] button.

| ETTE [AUC]        | 11425-E                                                                                                    | dit Work File            |                               |                               |                     | - 0                  | ×  |  |
|-------------------|----------------------------------------------------------------------------------------------------|--------------------------|-------------------------------|-------------------------------|---------------------|----------------------|----|--|
| Goto              |                                                                                                    |                          | Edit Work F                   | ile Balance                   | does not include Ne | w Interest           | 5  |  |
|                   | and the second second s |                          | <b>0</b> 1 <i>1</i>           | Duluitee                      | does not include ne | Winterest            |    |  |
| Actions           | Sel                                                                                                    | 5 Parcel                 | 6 Location                    | TENEOULT TESLOVO T            | 10720.95            |                      |    |  |
|                   | Image: Contract of the second second seco    | 090 -0086 -00            | O DITH MATN ST                | SOUTH MAIN ST BELLINGHAM R T  | 25713.57            |                      |    |  |
|                   |                                                                                                    | 090 -0171 -00            | DO DE ST                      | BOROWSKI, HENRY               | 692,63              |                      |    |  |
| 1 Steps           |                                                                                                    | 050 -0131 -00            | WLAND RD                      | LYNCH, CHARLES E JR & KAREN A | 3109.30             |                      |    |  |
|                   | 0                                                                                                    | 090 -014A -00            | O AN ST                       | GAGNON, ELIZABETH A, TRUSTEE  | 48041.18            |                      |    |  |
|                   |                                                                                                    | 090 -0172 -00            | no st                         | LANGUIRAND, ROBERT + HELENE   | 2776.91             |                      |    |  |
| 2 Select All      |                                                                                                    | 000 0172 00              | ULASKI BV                     | TAFT ESTATES LLC              |                     |                      |    |  |
| 2 Description All | _ <u>∠</u> , ∪                                                                                                    | 090 -0178 -00            | NE GROVE AV                   | OFTE MALIOOUD M               | N N                 |                      |    |  |
| 3 Deselect All    | S OF S                                                                                                    | 1 -0036 -0000 1          | NO PINE GROVE AV              | Owner at Original Tax Taking  | DRIVE-IN PROPER     | S, LLC               |    |  |
|                   |                                                                                                    | 4 -004F E                | MWOOD AV                      | Original Taking Date 30-Jun-2 | 2017                |                      |    |  |
| A Edit List       | 2 00                                                                                                    | -00                      | WRENCE ST                     | RECIDENCE HEI KED IT          | 2300.25             |                      |    |  |
| 4 COLLISI         | 2 009                                                                                                    | -00 L                    | WRENCE ST                     | TOWN OF BELLINGHAM            | 4669.44             |                      |    |  |
|                   | 2 009                                                                                                    | 5                        | L PROSPECT ST                 | WELLS, IAN A & KENDRA L       | 364.29              | $\Lambda$            |    |  |
|                   | 2 009                                                                                                    | 4 <u>-009</u> A          | IDREWS ST                     | TOWN OF BELLINGHAM            | 1968,89             | $  \rangle \rangle$  |    |  |
|                   | 2 009                                                                                                    | 4 0099 0000 A            | (DREWS ST                     | ESTATE OF GERALD BURKE        | 2125.48             | $\square$ $\searrow$ |    |  |
|                   | 009                                                                                                    | 4 <b>1 1</b> 07 -0000 IS | OCKHOLM ST                    | TOWN OF BELLINGHAM            | ſ                   |                      |    |  |
|                   |                                                                                                    | ake selections by cl     | PUPREX, EDWARD + CORVELTA Hov |                               |                     |                      |    |  |
|                   | Ľ ľ                                                                                                    | lake selections by ci    | lecking the box -             | Current Owner                 | record to           |                      |    |  |
|                   | us us                                                                                                    | e the [2 Select All] a   | nd [3 Deselect All]           | SINKU, GEURGE R               |                     |                      |    |  |
|                   | ă t                                                                                                    | outtons: then refine t   | he selections by              | CHEDMON DOWTD E               | alsplay more in     | Tormation            |    |  |
|                   | Ĕ                                                                                                    | obooking the indi        | vidual boxoc                  | EPLONE NERMON L + SONOM P     |                     |                      | )  |  |
|                   |                                                                                                    | checking the intri       | vidual Doxes                  | EDETTER ZEKE & GTI DO         | 1225 54             |                      |    |  |
|                   | 2 1009                                                                                                    | 4 -0267 -0000 7          | WINTER ST                     | HTLL ROBERT P                 | 1697.37             |                      |    |  |
|                   | 009                                                                                                    | 4 -0276 -0000 P          | LASKI BV                      | G + G ASSOCIATES              | 3519.67             |                      |    |  |
|                   | 003                                                                                                    | 4 -050A -0000 P          | THIER ST                      | TOWN OF BELLINGHAM            | 2364,70             |                      |    |  |
|                   | 009                                                                                                    | 5 -0008 -0000 9          | ) WRENTHAM RD                 | TRUCHAN, MICHAEL JR           | 2383,29             |                      |    |  |
|                   | 009                                                                                                    | 5 -0023 -0000 1          | 31 WRENTHAM RD                | PAPPAS, STEPHEN S             | 19854,12            |                      |    |  |
|                   | 009                                                                                                    | 5 -0038 -0000 8          | GABY LN                       | CHIN, WAH CHIU-L/E            | 2536.51             |                      |    |  |
|                   | 009                                                                                                    | 6 -0019 -0000 6          | SQUIRE LN                     | LOWRY CYNTHIA A               | 896.58              |                      |    |  |
|                   | 2 009                                                                                                    | 8 -0080 -0000 L          | EDYARD ST                     | AREL, MARCEL + LILLIAN        | 2854.69 ¥           |                      |    |  |
|                   |                                                                                                    |                          |                               |                               |                     |                      |    |  |
|                   |                                                                                                    |                          |                               |                               |                     |                      |    |  |
| Ready             |                                                                                                    |                          |                               |                               |                     |                      | UP |  |
|                   |                                                                                                    |                          |                               | -                             |                     | -                    |    |  |

Figure 11 The Edit Work File screen with three sort options and hovertext on the owner

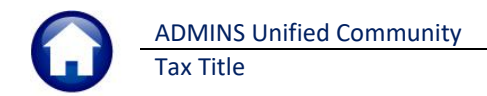

## 3.5 Edit List

This Account Statement Edit List is displayed as part of the selection and is also available from the edit work file screen and on the step menu. Run as Preview/Print/PDF® or in Excel® format. The edit list should be run after making any selections within the Edit Work File screen, to provide a list of the currently selected parcels to receive statements. This is a required step and must be run before the print step will become available

| 📧 Task 11426: Account Statement Edit List                                                                                                    | ×                                           |                      |                                                                                                    |                                                                                                    |
|----------------------------------------------------------------------------------------------------|---------------------------------------------|----------------------|----------------------------------------------------------------------------------------------------|----------------------------------------------------------------------------------------------------|
| Tax Title Account Statement Edit List                                                                                                    |                                             |                      |                                                                                                    |                                                                                                    |
| Run as  Preview  Print  PDF  Excel If Printing use Duplex  Yes  No                                                                                                    |                                             |                      |                                                                                                    |                                                                                                    |
| Lookup OK Cancel Clear All                                                                                                    |                                             |                      |                                                                                                    |                                                                                                    |
| TedRE - AccountStatement_11426_<br>File Edit Format Options                                                                                                    |                                             |                      |                                                                                                    |                                                                                                    |
| Courier New ▼ 9 ▼ <b>B</b> I U ■ ▼ Ξ 雲 Ξ 叠                                                                                                    |                                             |                      |                                                                                                    |                                                                                                    |
|                                                                                                    |                                             |                      |                                                                                                    |                                                                                                    |
| 11426-TTACCSTMTEDT.REP Printed 03-Mar-2022 at 10:35:05 ACCOU                                                                                                    | City of ADMINS<br>nt Statement Edit Lis     | at                   |                                                                                                    | Page 1                                                                                                    |
| 11426-TTACCSTMTEDT.REP         Printed 03-Mar-2022 at 10:35:05           Accou           Parcel         Location                                                                                                    | City of ADMINS<br>nt Statement Edit Lis<br> | St<br>               | Original<br>Taking Date                                                                                                    | Page 1<br><br>Balance **                                                                                                    |
| 11426-TTACCSTMTEDT.REP         Frinted 03-Mar-2022 at 10:35:05           Accou           Parcel         Location           0003-0001-0002         0003-0001-0000           0004-014-0000         0004-014-0000           0004-0018-0000         0004-014-0000           0007-0002-0000         0007-0002-0000           0007-0002-0000         0007-0002-0000           0007-0002-0000         0007-001-0000           0009-0778-0000         0009-078-0000 | City of ADMINS<br>nt Statement Edit Lis     | st.<br>Current Owner | Original=<br>Taking Date<br>12-May-2021<br>01-Oct-2021<br>01-Jot-2021<br>01-Jot-2021<br>01-Jot-2021<br>01-Jot-2021<br>03-Oct-2021<br>26-JJJ-2014<br>01-Oct-2021<br>15-Sep-2021<br>25-Aug-2021                 | Page 1<br>Balance **<br>3,629.04<br>1,667.14<br>6,936.12<br>2,769.66<br>1,778.25<br>1,273.49<br>1,670.09<br>7,343.56<br>2,020.99<br>3,691.11                        |
| 11426-TTACCSTMTEDT.REP         Frinted         03-Mar-2022 at 10:35:05           Accou                                                                                                    | City of ADMINS<br>nt Statement Edit Lis     | Current Owner        | Original<br>Taking Date<br>12-May-2021<br>01-OCt-2021<br>01-OCt-2021<br>01-JU-2021<br>01-JU-2021<br>03-OCt-2021<br>28-JU1-2014<br>01-OCt-2021<br>20-OCt-2021<br>15-Sep-2021<br>25-Aug-2021<br>25-Aug-2021<br> | Page 1<br>Balance **<br>3, 629.04<br>1, 667.14<br>6, 936.12<br>2, 769.66<br>1, 778.25<br>1, 278.45<br>1, 67.09<br>7, 343.56<br>2, 020.99<br>3, 691.71<br>32, 997.05 |

Figure 12 The edit list run as Preview (locations and names intentionally obscured)

## **3.6 Print Account Statements**

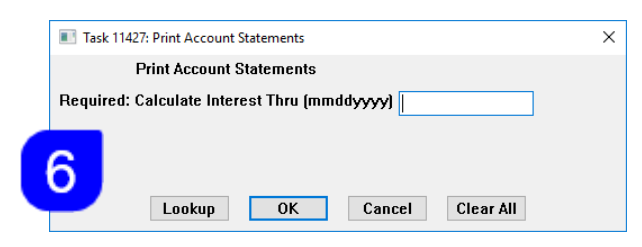

The **Print Account Statements** step prompt requires entering an Interest Date in the format MMDDYYY– new interest on balances will be calculated through to this date. If desired, select the date from the **[Lookup]**. This date will appear on the statement below the grid.

Statements can span over pages if the parcel's original taking

was many years ago. The grid below the "body" of the letter will show the Year of taking, the Bill #, the charge Category/Description, the Amount, any Abatements/Exemptions, Adjustments, Paid Amounts, Refunded Amounts, and a Balance.

If the charge is fully paid then it does not appear, only those transactions that have a balance will be shown. If there is a charge that is a credit - it will be included to show the correct balance

The numbers on the sample in section 3.6.1 correspond to the numbers in this document to show where the data on the form is coming from. Data not marked is hardcoded on the forms.

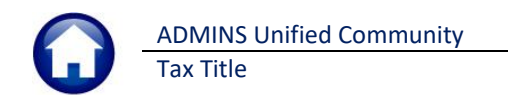

### 3.6.1 Sample Statement

| 2 Parcel: 0004 0014 0000                                                                                                    |                                                                                       | ADMINS                                                       | 1                                        |                                                              | Town<br>219 Le<br>Boston,<br>617                                       | Page 1 of 1<br>of Admins<br>wis Wharf<br>MA 02001<br>7.494.5100             |
|----------------------------------------------------------------------------------------------------|---------------------------------------------------------------------------------------|--------------------------------------------------------------|------------------------------------------|--------------------------------------------------------------|------------------------------------------------------------------------|-----------------------------------------------------------------------------|
| KOSA REAL ESTATE LLC<br>50 ADAMS ST<br>MEDWAY CA 93921-7274                                                                                                    |                                                                                       |                                                              |                                          |                                                              |                                                                        |                                                                             |
| ΤΑΧ Τ                                                                                                    |                                                                                       | COUNT                                                        | STATEN                                   | IENT                                                         |                                                                        |                                                                             |
| To Whom it May Concern:                                                                                                    | :                                                                                     |                                                              |                                          |                                                              |                                                                        |                                                                             |
| The amount necessary to re<br>address of 462 HARTFORD                                                                                                    | deem the pro<br>AV in the To<br>2                                                     | ral Law.<br>operty known as<br>o <mark>wn of Admins</mark> i | PARCEL <mark>00(</mark><br>s as follows: | 04 0014                                                      | 0000 with an                                                           | _                                                                           |
| Year Bill# Category/Description                                                                                                    | Amount                                                                                | Abate/Exm                                                    | Adjust                                   | Paid                                                         | Refund                                                                 | Balance                                                                     |
| 2020 001035-00 Tax                                                                                                    | 6,815.12                                                                              | 0.00                                                         | 0.00                                     | 0.00                                                         | 0.00                                                                   | 6.815.12                                                                    |
|                                                                                                    | 20.00                                                                                 | 0.00                                                         | 0.00                                     | 0.00                                                         | 0.00                                                                   |                                                                             |
| 2020 001035-00 Advertising Fee                                                                                                    |                                                                                       |                                                              |                                          |                                                              | 0.00                                                                   | 20.00                                                                       |
| 2020 001035-00 Advertising Fee<br>2020 001035-00 Demand                                                                                                    | 5.00                                                                                  | 0.00                                                         | 0.00                                     | 0.00                                                         | 0.00                                                                   | 20.00                                                                       |
| 2020 001035-00 Advertising Fee<br>2020 001035-00 Demand<br>2020 001035-00 Advertising Prep Fee<br>2020 001035-00 Advertising Prep Fee                                                                                                    | 5.00<br>10.00                                                                         | 0.00                                                         | 0.00                                     | 0.00                                                         | 0.00                                                                   | 20.00<br>5.00<br>10.00                                                      |
| 2020 001035-00 Advertising Fee<br>2020 001035-00 Demand<br>2020 001035-00 Advertising Prep Fee<br>2020 001035-00 Instrument of Taking Pre<br>2020 001035-00 Instrument of Taking Rec                                                                                                    | 5.00<br>10.00<br>10.00<br>76.00                                                       | 0.00<br>0.00<br>0.00<br>0.00                                 | 0.00<br>0.00<br>0.00<br>0.00             | 0.00<br>0.00<br>0.00<br>0.00                                 | 0.00                                                                   | 20.00<br>5.00<br>10.00<br>10.00<br>76.00                                    |
| 2020         001035-00         Advertising Fee           2020         001035-00         Demand           2020         001035-00         Advertising Prep Fee           2020         001035-00         Instrument of Taking Pre           2020         001035-00         Instrument of Taking Rec           2020         001035-00         Instrument of Taking Rec           2020         001035-00         Tax Interest | 5.00<br>10.00<br>10.00<br>76.00<br>547.29                                             | 0.00<br>0.00<br>0.00<br>0.00<br>0.00                         | 0.00<br>0.00<br>0.00<br>0.00<br>0.00     | 0.00<br>0.00<br>0.00<br>0.00<br>0.00                         | 0.00<br>0.00<br>0.00<br>0.00<br>0.00                                   | 20.00<br>5.00<br>10.00<br>10.00<br>76.00<br>547.29                          |
| 2020 001035-00 Advertising Fee<br>2020 001035-00 Demand<br>2020 001035-00 Advertising Prep Fee<br>2020 001035-00 Instrument of Taking Pre<br>2020 001035-00 Instrument of Taking Rec<br>2020 001035-00 Tax Interest<br>This calculation is through 30-Mar-                                                                                                    | 5.00<br>10.00<br>10.00<br>76.00<br>547.29                                             | 0.00<br>0.00<br>0.00<br>0.00<br>0.00                         | 0.00<br>0.00<br>0.00<br>0.00<br>0.00     | 0.00<br>0.00<br>0.00<br>0.00<br>0.00<br>Ba                   | 0.00<br>0.00<br>0.00<br>0.00<br>0.00<br>Iance Due                      | 20.00<br>5.00<br>10.00<br>10.00<br>76.00<br>547.29<br>6,936.12              |
| 2020 001035-00 Advertising Fee<br>2020 001035-00 Demand<br>2020 001035-00 Advertising Prep Fee<br>2020 001035-00 Instrument of Taking Re<br>2020 001035-00 Instrument of Taking Re<br>2020 001035-00 Tak Interest<br>This calculation is through 30-Mar-<br>The per diem charge on this tax du                                                                                                    | 5.00<br>10.00<br>76.00<br>547.29<br>2022.<br>e is 3.04.                               | 0.00<br>0.00<br>0.00<br>0.00<br>0.00<br>0.00                 | 0.00<br>0.00<br>0.00<br>0.00<br>0.00     | 0.00<br>0.00<br>0.00<br>0.00<br>0.00<br>Ba                   | 0.00<br>0.00<br>0.00<br>0.00<br>0.00<br>lance Due<br>wInterest         | 20.00<br>5.00<br>10.00<br>76.00<br>547.29<br>6,936.12<br>547.29             |
| 2020 001035-00 Advertising Fee<br>2020 001035-00 Demand<br>2020 001035-00 Advertising Prep Fee<br>2020 001035-00 Instrument of Taking Pre<br>2020 001035-00 Instrument of Taking Rec<br>2020 001035-00 Tax Interest<br>This calculation is through 30-Mar-<br>The per diem charge on this tax du<br>5 If your tax title account is in litigatio<br>may be owed, including redemptio                                      | 5.00<br>10.00<br>76.00<br>547.29<br>2022.<br>e is 3.04.<br>n, additional i<br>n fees. | 0.00<br>0.00<br>0.00<br>0.00<br>0.00<br>0.00<br>0.00         | 0.00<br>0.00<br>0.00<br>0.00<br>0.00     | 0.00<br>0.00<br>0.00<br>0.00<br>0.00<br>Ba<br>Ne<br>Total Ar | 0.00<br>0.00<br>0.00<br>0.00<br>0.00<br>0.00<br>lance Due<br>winterest | 20.00<br>5.00<br>10.00<br>76.00<br>547.29<br>6,936.12<br>547.29<br>7,483.41 |

The interest rate for the calculation is found on the Bill Type Table; Tax Title is type "70".

| Bill Type     |      |                    |            |            |                                                                                                    |            |              |        |         |       |   |
|---------------|------|--------------------|------------|------------|----------------------------------------------------------------------------------------------------|------------|--------------|--------|---------|-------|---|
| Goto          |      |                    |            |            |                                                                                                    |            |              |        |         |       |   |
|               |      |                    |            |            |                                                                                                    |            |              |        |         |       |   |
| Actions       | Year | 2023               |            |            |                                                                                                    |            |              |        |         |       |   |
|               | Type | Description        | Int Rate   | Days in Yr | Min. Balar                                                                                                    | ce Ovr Pay | Refund Int M | 1odule | Avail U | til 🔺 | 1 |
|               | 10   | Real Estate        | .14        | 365.00     |                                                                                                    | 2          | RI           | E      |         |       |   |
|               | 15   | Tax Deferral       | .08        | 365.00     |                                                                                                    | 2          | RI           | E      |         |       |   |
|               | 20   | Motor Excise       | .12        | 365,00     |                                                                                                    | 2          | M            | E      |         |       |   |
| 1 Add Type    | 30   | Personal Property  | .14        | 365.00     |                                                                                                    | 2          | PI           | P      |         |       |   |
|               | 40   | Water Utility      |            |            |                                                                                                    |            |              |        |         |       |   |
| 2 Delete Type | 50   | Sewer Utility      |            |            |                                                                                                    |            |              |        |         |       |   |
|               | 60   | Trash Utility      |            |            |                                                                                                    |            |              |        |         |       |   |
|               | 65   | Stormuster Utilitu | <u> </u>   |            |                                                                                                    |            |              |        |         |       |   |
| 3 Edi         | Туре | Description        |            | Int Rate   | Days in Yr                                                                                                    | 2          | T            | T      |         |       |   |
|               | 70   | Tax Title          |            | .16        | 365,00                                                                                                    | 2          | н            | R      |         |       |   |
|               | 20-  | constae - · ·      | _          |            |                                                                                                    | 2          | M            | B      |         |       |   |
| Bill C        | 91   | Toters             |            |            |                                                                                                    | 2          | M            | B      |         |       |   |
|               | 95   | Misc Billing       |            |            |                                                                                                    | 2          | M.           | B      |         |       |   |
|               |      | ranual Persints    | - la marca | -          | the second second second second second second second second second second second second second second second se | day and    |              | - ed   | 7       | -     |   |

#### Collections > Tables > Bill Type

### 1. These values are taken from module control as shown on Figure 10.

2. The parcel number is printed at the top of each page.

3. The address is for the current owner of the parcel

4. The "body" text as entered in Figure 9.

5. The "closing" text as entered in Figure 9.

6. The date as entered on the prompt for interest calculation.

7. New interest is calculated and added to the balance due to provide a total amount due.

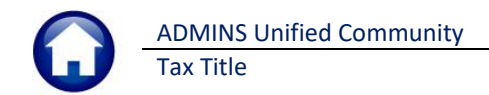

## 3.7 Attachment Step

running the step.

| The final step in the process,                                                                           | Attach Account Sta                 | tements                                                                                                    | must be run; o                                                                                       | once this                                                       | step is                                                                  | complete                                                   | e, the                           |
|----------------------------------------------------------------------------------------------------|------------------------------------|----------------------------------------------------------------------------------------------------|----------------------------------------------------------------------------------------------------|-----------------------------------------------------------------|--------------------------------------------------------------------------|------------------------------------------------------------|----------------------------------|
| Task 11429: Attach Account Statements<br>Attach Account Statements<br>Attach Account Statement to Parcel | ×<br>OYes O No<br>Cancel Clear All | menu steps will b<br>There is an option<br>the Tax Title parc<br>The default the fi<br>attach the statem<br><b>Inquiry</b> screen. | e reset, and al<br>n to <b>not attach</b><br>el; click on the<br>rst time this st<br>nent to the par | l work fil<br>the acc<br>step to<br>ep runs<br>cel in <b>Th</b> | les will l<br>ount sta<br>see this<br>is <b>O Ye</b> s<br><b>e Tax T</b> | be remov<br>atements<br>prompt.<br>s which w<br>itle Balan | ed.<br>to<br>vill<br>o <b>ce</b> |
| On completion of the steps, th                                                                           | ne menu will be                    | Tax Title /                                                                                                    | Account Stateme                                                                                      | nts                                                             | End                                                                      | Success                                                    |                                  |
| reset and look like this.                                                                                | / I                                | Restart Process                                                                                                    | Date                                                                                                 | Start                                                           | End                                                                      | Success                                                    |                                  |
| 3 7 1 Select Yes to A                                                                                    | ttach                              | Tax Title Account Statement Form Te                                                                                                | ×t                                                                                                   |                                                                 |                                                                          |                                                            |                                  |
|                                                                                                    |                                    | Select Parcels with Outstanding Balar<br>Edit Work File                                                                            | ICES                                                                                                 |                                                                 |                                                                          |                                                            |                                  |
| If <b>O Yes</b> is selected the first ti                                                                 | me the step is run.                | Account Statement Edit List                                                                                                    |                                                                                                    |                                                                 |                                                                          |                                                            |                                  |
| that will continue to be the de                                                                          | fault for the user                 | Print Account Statements<br>Attach Account Statements                                                                              |                                                                                                    |                                                                 |                                                                          |                                                            |                                  |

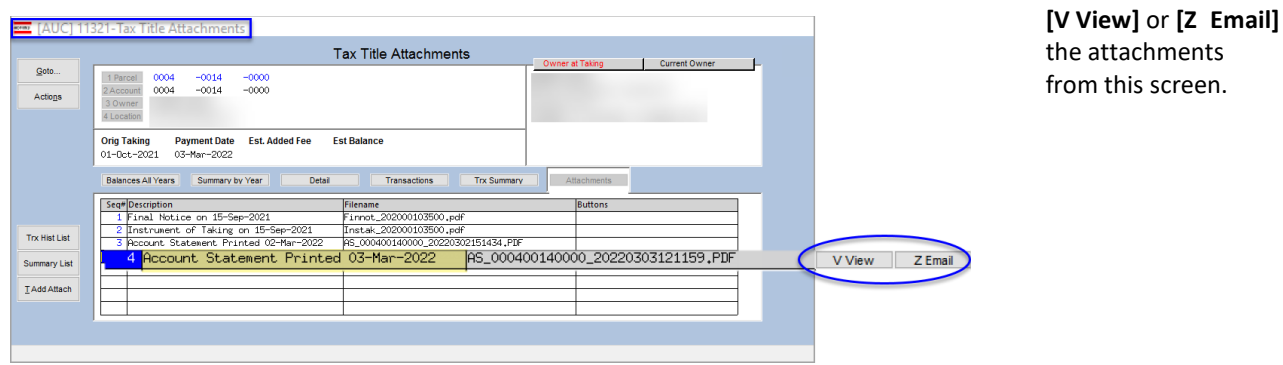

#### Collections > Tax Title > Tax Title Balance Inquiry > [Attachments]

Figure 13 Statements are available in the Tax Title Balance Inquiry Screen Attachments tab

### 3.7.2 Select No to Attach

If **O** No is selected, the system will display this message, clear the steps screen, and remove all work files. This message will be displayed:

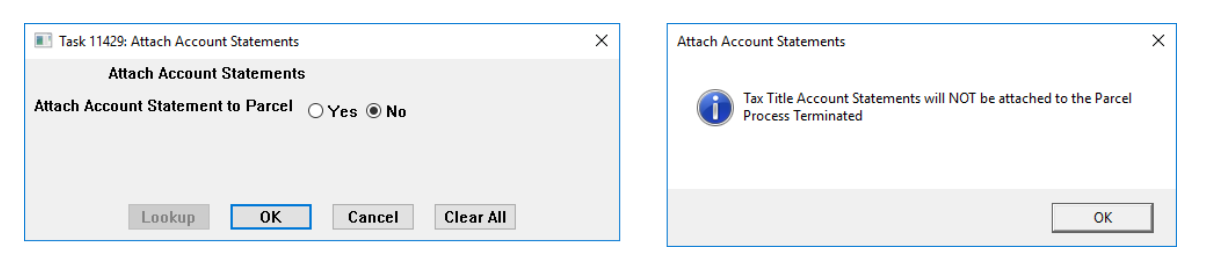

## 4 HELP REFERENCE LIBRARY

ADMINS added the following new or updated documents to the Help Reference Library.

## 4.1 New or Updated Documents

• Tax Title

RC-480 Tax Title Statements

[New]